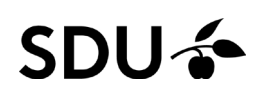

### Fjern/tilknyt dit navn på en publikation

#### Vejledningen indeholder:

- Sådan fremsøger du artikler i Pure, du ikke allerede står som forfatter på
- Sådan bliver du tilknyttet publikationer, der allerede er i Pure
- Sådan bliver du fjernet publikationer, du er blevet forkert tilknyttet på

#### Fremsøgning af publikationer i Pure

For at navigerer frem til søgefeltet skal du først klikke på 'Personlig' i øverste bjælke på startsiden, og derefter klikke på 'Mine publikationer' i drop-down menuen.

| Janis Dowe<br>7 Min offentige profil<br>© Curriculum Vite (2)<br>Rediger profil                                                                                       | er                                                                  |                                                             |                        | 2         423         202         1           A-Indels         Usage         Captures         Social M           Sum af PlumX metrikker for 3 af dine 9 publicationer 1 Pore og e slotes legisliste         Social M         Social M           Las, mere om PlumX         Sk sublitisterer med PlumX-data         Social M         Social M | 1edia<br>opdateringer |
|----------------------------------------------------------------------------------------------------|---------------------------------------------------------------------|-------------------------------------------------------------|------------------------|----------------------------------------------------------------------------------------------------|-----------------------|
| Publikationer (9)           Tidaskriftartikel         Poster         Konferencesbstrak<br>til konference           7         1         1                              | Activiteter (5)<br>Foredrag og Redator af<br>posentationer I<br>2 1 | Medlemikab af<br>forskningsnetvæ<br>1 2                     | ning og vejledning (2) |                                                                                                    |                       |
|                                                                                                    |                                                                     |                                                             |                        |                                                                                                    |                       |
| Oure syddansk Un                                                                                                    | liversitet                                                          |                                                             |                        |                                                                                                    |                       |
| DUCE Syddansk Un<br>Personlig -                                                                                                    | iversitet                                                           | Priser                                                      |                        |                                                                                                    |                       |
| Pure Syddansk Un<br>Personlig V<br>Publikationer                                                                                                    | iversitet  Aktiviteter  Vis alle redigerbare                        | <b>Priser</b><br>Vis alle rediger                           | bar                    |                                                                                                    |                       |
| Personlig   ~<br>Personlig   ~<br>Mine publikationer<br>+ Ny                                                                                                    | iversitet Aktiviteter Vis alle redigerbare Mine aktiviteter         | Y Priser<br>Vis alle rediger<br>Mine priser                 | bar                    |                                                                                                    |                       |
| Personlig -<br>Personlig -<br>Publikationer<br>Mine publikationer<br>+ Ny                                                                                             | iversitet Aktiviteter Vis alle redigerbare Mine aktiviteter + Ny    | Vis alle redigeri<br>Mine priser<br>+ Ny                    | bar                    |                                                                                                    |                       |
| VIC Syddansk Un<br>Personlig V<br>Publikationer<br>Mine publikationer<br>+ Ny<br>O Curriculum Vitae                                                                   | iversitet Aktiviteter Vis alle redigerbare Mine aktiviteter + Ny    | Yis alle rediger<br>Vis alle rediger<br>Mine priser<br>+ Ny | bar                    |                                                                                                    |                       |
| Ource       Syddansk Un         Personlig          Publikationer          Mine publikationer          + Ny          O Curriculum Vitae          Mine curriculum vitae | iversitet  Aktiviteter Vis alle redigerbare Mine aktiviteter + Ny   | <b>₹ Priser</b><br>Vis alle rediger<br>Mine priser<br>+ Ny  | bar                    |                                                                                                    |                       |

Når du søger i søgefeltet, søger du kun blandt de publikationer, der er vist på din profil Grunden til, at du kun får vist indhold relateret til dig, er et filter, der hedder 'Mit indhold'.

# SDU 🎸

| test Pure Sydda                                                                           | isk Universitet                                                                                                    | ٩                                   | Tilgær   | ngelighed |
|-------------------------------------------------------------------------------------------|----------------------------------------------------------------------------------------------------|-------------------------------------|----------|-----------|
| Personlig 🗸                                                                               |                                                                                                    |                                     |          |           |
| Personlig oversigt                                                                        | Seg efter publikationer                                                                                                    |                                     | <b>•</b> | Søg       |
| Mine publikationer 8                                                                      | 8 resultater w                                                                                                    | Sortering: 🕇 Forfatters efternavn 🤝 | Vis 🔳    |           |
| Aktiviteter Priser Presse/medie                                                           | Size and shape matter: A preliminary analysis of microplastic sampling technique in seawater studies with implications for ecological risk assessment<br>Covernton, G. A., Pearce, C. M., Gurney-Smith, H. J., Chastain, S. G., Ross, P. S., Dower, J. F. & Dudas, S. E., 1. jun. 2019, 1: Science of the Total Environment. 667, s. 124–132 9 s.<br>Publikation: Biding ult idsskrift-risksriftartikel - Forskning - peer review<br>JUDEVITY JTR. VALIDBING |                                     |          | • ☆       |
| Ansøgninger     Bevillinger     Projekter                                                 | Human Consumption of Microplastics     Cox, K. D., Covernton, G. A., Davies, H. L., Dower, J. F., Juanes, F. & Dudas, S. E., 18. jun. 2019, I : Environmental Science and Technology. 53, 12, s. 7068–7074 7 s.     Publikation: Bidrag ult iddoskrift - Tidskriftartikel - Forskning - peer review     JuDicVTT _ TL VALIDEING.                                                                                                    |                                     |          | • 📩       |
| <ul> <li>Undervisning og vejledning</li> <li>Impacts</li> <li>Curriculum Vitae</li> </ul> | Sensoring Sensation Conna Sense Dower, J. & Hannah, D., 2019. Publikation. Konferencesibinag uden forlag/tidsskrift - Konferenceabstrakt til konference - Forskning UUDCVYT [] Tru Kulipismic]                                                                                                    |                                     |          | • 🛧       |

Trykker du på krydset, fjernes feltet og filtreringen og du søger blandt alle publikationer i Pure.

I søgefeltet kan du søge på publikationens titel eller dele heraf og se om den allerede findes i Pure. Der er en sandsynlighed for at publikationen allerede er registeret eller importeret til Pure. Det giver dubletter i systemet, hvis du registrerer den igen.

#### Bliv tilknyttet som forfatter på en artikel i Pure

Finder du den søgte artikel, klikker du på titlen.

| test Pure Syddan:          | k Universitet                                                                                                    | ٩                     | Tilgængelighed       |
|----------------------------|----------------------------------------------------------------------------------------------------|-----------------------|----------------------|
| Personlig   +              |                                                                                                    |                       |                      |
| Personlig oversigt         | beskæftigelsespolitik                                                                                                    |                       | ▼ Søg                |
| 🚺 Publikationer 🛛 +        | Ye .                                                                                                    |                       |                      |
| Mine publikationer (8)     | S result in                                                                                                    | Sortering: 4 Rating 👳 | Vis 🔳 🏭              |
| Aktiviteter                | Dansk beskæftigelsespolitik i det nye årtusinde: Kontinuitet og forandring                                                                                        |                       | • 🛧                  |
| 🍸 Priser                   | Andersen, P. J., Bredgaard, I., Larsen, I. & Dansgaard, B., 2008, I: Lidsskrift for Arbeids W. 3, s. 1–4.4.s.<br>Publication - Vice attridistic Leder - Forskning |                       |                      |
| Presse/medie               | UDCNET VALUBELT                                                                                                    |                       | \$                   |
| 📾 Ansøgninger              | Kommunal beskæftigelsespolitik: Hvordan undgås fælledens tragedie uden, at staten bestemmer det hele?                                                             |                       | o 🚖                  |
| 6 Bevillinger              | Nergaard, A. S., 2008, 8 s. (Beskeffugelsespolitisk redegorelse, Bind 2008).<br>Publikation Bidrap til uderdinninotati, Bidravietse : Rådalvinnin                 |                       |                      |
| Projekter                  | UDCNET VALIDERIT                                                                                                    |                       |                      |
| Undervisning og vejledning | ▶ Karrierekompetence og vejledning i et nordisk perspektiv: Karrierevalg og karrierelæring. NVL & ELGPN concept note                                              |                       | <mark>∂</mark> Ø ∘ ☆ |
| Impacts                    | Thomsen, R., 2014, Oslo: Nordiski Natverk for Vuxnas Larande (NVL). 31 s.<br>Brihlitäting Ben Jantiolai Janaidina (ranova: Ranova - Bendenie - peer reinere       |                       |                      |
| Curriculum Vitae           |                                                                                                    |                       |                      |
| 🕙 Min historik             | Making good citizens: local authorities' integration measures navigate national policies and local realities Costs 9                                              |                       | 004                  |

# SDU 🎸

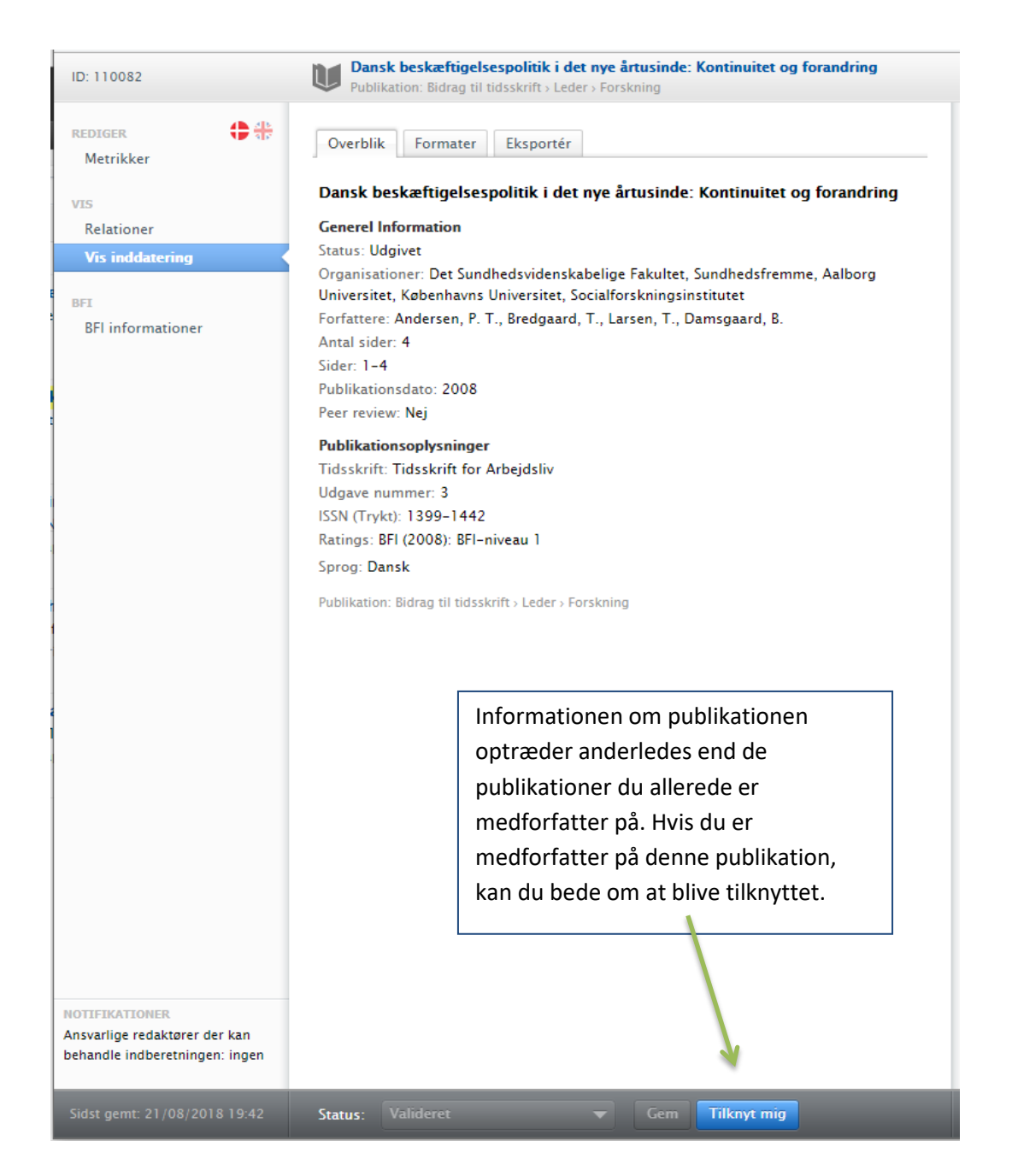

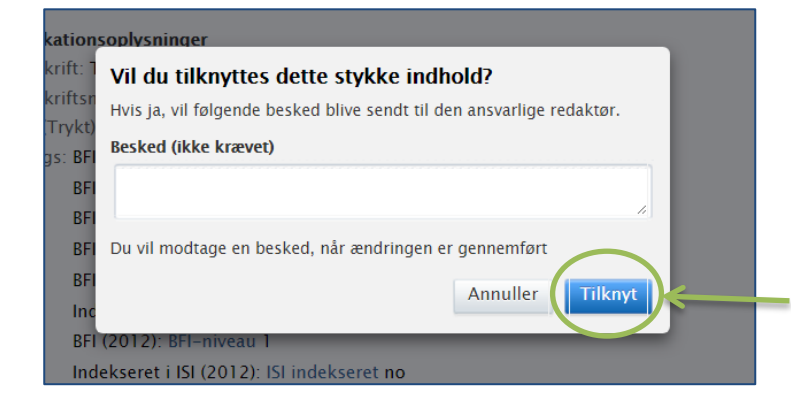

Når du har klikket "Tilknyt mig" dukker dette dialogboks op, og du skal vælge "Tilknyt".

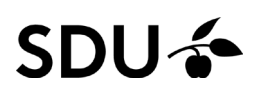

Når en redaktør har godkend tilknytning, vil du få fuld adgang til at se og redigere indholdet som ved de andre publikationer, du har liggende i Pure.

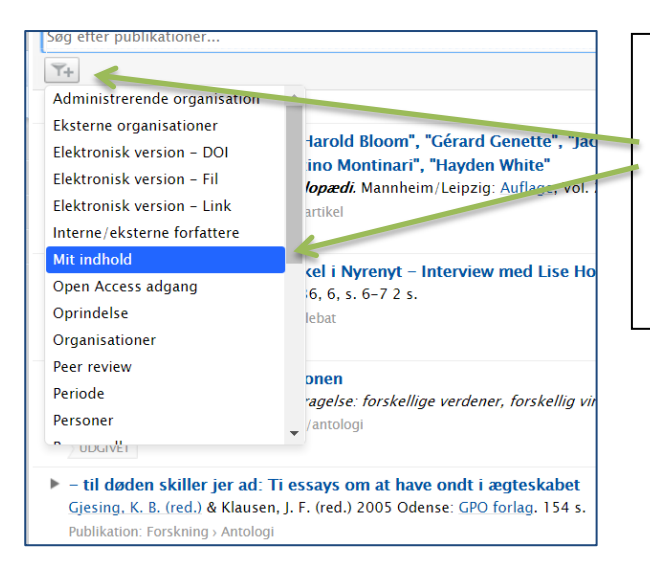

Får du brug for kun at se dit eget indhold igen, kan du tilføje filtret igen. Du finder det i tragten under søgefeltet, som det er vist på billedet herunder. Filtrene ligger i alfabetisk rækkefølge.

### Bliv fjernet som forfatter på en artikel i Pure

Er du blevet tilknyttet noget indhold i Pure, som du ikke er forfatter på, kan du nemt bede om at blive

fjernet igen.

|          | Å la us tils all |
|----------|------------------|
|          | Abn indi         |
| +1       | til der, h       |
| ediger 🗕 | Her kan          |
|          |                  |
| -        | 📐 🕴 lille mini   |
|          | bede om          |
|          |                  |
|          |                  |

Åbn indberetningen og find frem til der, hvor dit navn optræder. Her kan du trykke på det øverste lille minus ud for dit navn for at bede om at blive fjernet.

Derefter dukker denne dialogboks op. Du kan vælge at skrive en besked. Det kan være en god idé, hvis du gerne vil fjernes fra publikationen, fordi det er en dublet, fordi du ikke vil have den på din profil eller lignende. Når du trykker på 'Fjern', sender du besked til en redaktør om at blive fjernet.

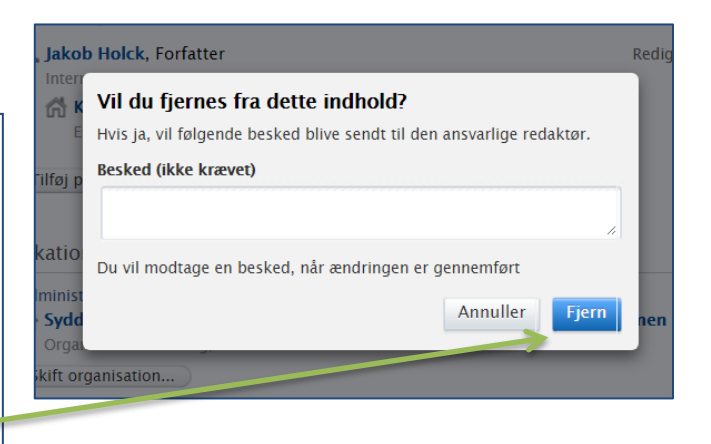

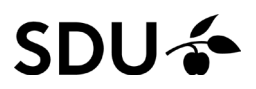

#### Kontakt og spørgsmål

Kontakt Puresupport for yderligere hjælp til opgaver i Pure på T 65 50 24 30 eller mail <u>puresupport@bib.sdu.dk</u>.

/Purekontoret

Revideret: 22/07/2021